# Chapter 17

# **Attachments**

\_\_\_\_\_

#### IN THIS CHAPTER

- **x** Adding an Attachment
- **\*** Adding a Document with a Template
- \* Adding a Document without a Template
- \* Attaching Outlook Messages

# Adding an Attachment

Clicking on the **ATTACHMENTS** link at client level or the **attachments** tab from underwriting level provides the ability to add documents to either the client or policy. The type of attachments that may be added are PDF, MSWord, MSExcel, JPG, TIF, BMP, TXT, or GIF with a 25MB limit per attachment.

To add attachments begin by clicking on either the **ATTACHMENTS** link on the **Client** menu to add to the client or the **attachments** tab at underwriting level to add to the selected policy.

#### HOW To Add an Attachment at Client Level

| nexsure                |                                  |                              |                                     | HOME   HELP   SETUR                                          | P   LOGOUT   |
|------------------------|----------------------------------|------------------------------|-------------------------------------|--------------------------------------------------------------|--------------|
|                        | SEARCH   ORGANIZATION   REPORTS  |                              |                                     | Bookmarks: Expand   Add   Remo                               | ove Selected |
| CLIENT PROFILE   OPPOR | RTUNITIES   MARKETING   POLICIES | CLAIMS   SERVICING           | ATTACHMENTS   ACTIONS   TRANSACTION | ONS   DELIVERY   T-LOG                                       |              |
| Client Name: New Er    | ngland Power Generator           | L                            |                                     | ► Commercia                                                  | al Account   |
|                        | attachments                      |                              |                                     |                                                              |              |
| Folder View            | [ Add New ]                      |                              | Showing Page 1 of 1                 | DMS ] Filters: [ Show ] [ Hide ] [ Add New ]                 |              |
| New England Pov        | Details Attachment Name          | LOB/Policy #<br>Cert #/Ref # | Category Description                | Doc Type Status Created By<br>Updated By Date Created Remove |              |

Click the ATTACHMENTS link on the Client menu. The attachments tab defaults to display all attachments for the client. If the Folder View is selected, only attachments in the selected folder will display. See section "HOW to Work with Client Level Attachment Folders" in this chapter.

**Note:** If an attachment is associated to any restricted policy, that attachment can only be accessed by staff members assigned to the restricted policy.

- Click the [Add New] link on the left or right side of the screen to display the Add New Attachment pop-up.
- Select the Add Attachment option. The dialog box expands to include additional criteria for adding the attachment.

CHAPTER 17

| Nexsure Office Integration                                                                                                    | ne sure  |
|----------------------------------------------------------------------------------------------------|----------|
| Add New Attachment                                                                                                    |          |
| Add Attachment     C Create Document with Template     C Create Document without Template     C Attach Outlook Messages     Add External Attachment |          |
| Add File:                                                                                                    | Clear    |
| Policy: None                                                                                                    | •        |
| Note: Policy Number / billing Company / Pol<br>Certificate: None<br>Note: Cert # / Ref #                                                            | icy Type |
| Attachment<br>Name:                                                                                                    |          |
| Attachment<br>Description:                                                                                                    |          |
| Date: 02/19/2009                                                                                                    |          |
| Viewable by Portal User: 🗌 Client 🔲 Retail Agent 🔲                                                                                                  | Carrier  |
| OK                                                                                                    | Cancel   |

- To search for the document to be attached, click on the Select button. Locate and select the document to be attached. Click Open in the Choose File dialog box to attach the document to the client.
- The Policy and Certificate boxes default to None. An attachment added at Client level may be associated to a specific Policy or Certificate by selecting the applicable Policy or Certificate from the drop-down box. To default to a Policy or Certificate, see "HOW to Add an Attachment at Policy Level" later in this chapter. Attachments added to a Policy or Certificate will be available from the Policy or Certificate's attachments tab.
- The Attachment Name should be a short name and the Attachment Description should include more details about the attachment to describe it.
- The date automatically defaults to the date the attachment is being added.
- Selecting the Client and/or Retail Agent check boxes will make the attachment available to contacts with rights to access attachments through the Client or Retail Agent Portal. For information on Portal Access, see "Retail Agent Access", Chapter 1, and "Client Access", Chapter 2, in the Portal Access Training Manual.
- Clicking the OK button will add the attachment to the selected client. Clicking Cancel will abort the attachment.

#### HOW To Add an Attachment at Policy Level

| nexsu        | ure                    |                              |                    |                  |                |              |                          |              |           | HOME             | HELP   SETUP   | LOGOUT      |
|--------------|------------------------|------------------------------|--------------------|------------------|----------------|--------------|--------------------------|--------------|-----------|------------------|----------------|-------------|
|              | SEARCH   OR            | GANIZATION   REPORTS         |                    |                  |                |              |                          |              | в         | Bookmarks: Expan | d   Add   Remo | ve Selected |
| CLIENT PROFI | LE   OPPORTUNITIES   N | ARKETING   POLICIES          | CLAIMS   SERVIC    | ING   ATTACHM    | ENTS   ACTIONS | TRANSA       | CTIONS   DELIVERY        | T-LOG        |           |                  |                |             |
| Client Nam   | ne: New England Pow    | er Generator                 |                    |                  |                |              |                          |              |           |                  | Commercial     | Account     |
| underwriting | policy info assignment | attachments actions          | qualifications his | itory transactio | ns claims su   | mmary of ins | urance classifieds       |              |           |                  |                |             |
| [ Add New    | 1                      |                              | 1 Show             | wing Page 0 of   | o⊳N            |              | [DMS] Filters: [Sh       | now][Hide][  | Add New ] |                  |                |             |
| Details      | Attachment Name        | LOB/Policy #<br>Cert #/Ref # | Category D         | escription       | Doc Type       | Status       | Created By<br>Updated By | Date Created | Remove    |                  |                |             |

Click the attachments tab at policy underwriting. Attachments that pertain to the policy display.
 Folder View is not available at policy level.

**Note:** If the policy is restricted, attachments can only be accessed by staff members assigned to the restricted policy.

- Click the [Add New] link on the left or right side of the screen to display the Add New Attachment dialog box.
- Select the Add Attachment option. The dialog box expands to include additional criteria for adding the attachment.

| Nexsure Office Integration                                                                                                    | ne sure   |
|----------------------------------------------------------------------------------------------------|-----------|
| Add New Attachment                                                                                                    |           |
| Add Attachment     C Create Document with Template     C Create Document without Template     C Attach Outlook Messages     Add External Attachment |           |
| Add File: Select                                                                                                    | Clear     |
| Note: Policy Number / billing Company / Pol                                                                                                    | licy Type |
| Note: Cert # / Ref # Attachment Name:                                                                                                    |           |
| Description:<br>Date: 02/19/2009                                                                                                    |           |
| Viewable by Portal User: Client Retail Agent                                                                                                    | Carrier   |
| <u> </u>                                                                                                    | Cancer    |

- To search for the document to be attached, click the Select button. Locate and select the document to be attached. Click Open in the Choose File dialog box to attach the document to the client.
- The Policy selection defaults to the policy on the underwriting tab. A different policy may be selected. The Certificate field defaults to None. To attach a document to a certificate, click the attachments tab in the certificate.
- The Attachment Name should be a short name and the Attachment Description should include more details about the attachment to describe it.
- The date automatically defaults to the date the attachment is added.
- Selecting the Client and/or Retail Agent check boxes will make the attachment available to contacts with rights to access attachments through the Client or Retail Agent Portal. For information on Portal Access, see "Retail Agent Access", Chapter 1, and "Client Access", Chapter 2, in the Portal Access Training Manual.
- Clicking the OK button will add the attachment to the selected client. Clicking Cancel will abort the attachment.

#### HOW To Work With Client-Level Attachment Folders

Attachment folders are available to organize a high volume of client attachments. To view folders, click **ATTACHMENTS** link on the **Client** menu. When the client **attachments** tab is first displayed, all attachments for the selected client are shown. The **Folder View** panel is on the left of the attachment summary.

|                       | SE/  | ARCH        | ORGANIZATION     | REPORTS  |                                   |                        |                     |                 |        |                                | Bookmarks: B | Expand   Ad | d   Remove Selected |
|-----------------------|------|-------------|------------------|----------|-----------------------------------|------------------------|---------------------|-----------------|--------|--------------------------------|--------------|-------------|---------------------|
| CLIENT PROFILE   OPPO | RTUN | and D       | MARKETING        | POLICIES | CLAIMS   SERVICING                | ATTACHMENTS   ACTIONS  | TRANSACTIONS        | DELIVERY   T-LO | G      |                                |              |             | mmercial Account    |
| Cheffe Name. New E    | at   | tachme      | nts              | .01      |                                   |                        |                     |                 |        |                                |              |             | Innerolal Account   |
| Folder View           | t    | Add N       | lew]             |          |                                   | Showing Pag            | ge 1 of 1 ▶ 🕅       | t               | DMS] I | Filters: [ Show ]              | [ Hide ] [ / | Add New ]   |                     |
| New England Pov       |      | Details     | Attachment Nan   | ne       | LOB/Policy #<br>Cert #/Ref #      | Category               | Description         | Doc Type        | Status | Created By<br>Updated By       | Date Created | Remove      |                     |
| Cancellat             |      | <b>*</b>    | Lease            | X        | General Liability -<br>Commercial |                        | 2008 Lease agreen   | nent MS Excel   |        | Betsy Cormier<br>Betsy Cormier | 02/25/2008   | <b>B</b>    |                     |
|                       |      | <b>*</b>    | test             | W        | Umbrella - Commercial<br>Umbrella | Personal Lines Letters | test carrier        | MS Word         | Draft  | Betsy Cormier<br>Betsy Cormier | 10/10/2007   | <b>B</b>    |                     |
| 🕀 😡 Renewal:          |      | <b>&gt;</b> | Veh Sched        | W        | Auto - Commercial<br>Unassigned   | Schedules              | Veh Schedule for Bi | inder MS Word   | Draft  | Betsy Cormier<br>Betsy Cormier | 07/16/2007   | <b>B</b>    |                     |
|                       |      | <b>&gt;</b> | Letter to verify | VIN W    | Auto - Commercial<br>BA1234567    | CL letters             | Verify VIN Numbers  | MS Word         | Draft  | Betsy Cormier<br>Betsy Cormier | 07/13/2007   | <b>B</b>    |                     |
| 🔯 Underwri            |      |             |                  |          |                                   |                        |                     |                 |        |                                |              |             |                     |
| Word Do               |      |             |                  |          |                                   |                        |                     |                 |        |                                |              |             | attachments         |
|                       |      |             |                  |          |                                   |                        |                     |                 |        |                                |              |             |                     |

Once a folder is selected, the Folder View check box is automatically selected indicating that only attachments for the selected folder are displayed. To return to the default view of all attachments, deselect the Folder View check box.

|                                | SE  | EARCH   ( | ORGANIZATION | I   REPORT | S                                 |                |                        |          |        |                                | Bookmarks: I | Expand   Ad | d   Remove Selected |
|--------------------------------|-----|-----------|--------------|------------|-----------------------------------|----------------|------------------------|----------|--------|--------------------------------|--------------|-------------|---------------------|
| CLIENT PROFILE   OPPO          | RTU | INITIES   | MARKETING    | POLICIES   | CLAIMS   SERVICING   ATT          | ACHMENTS       | ACTIONS   TRANSACTIONS | DELIVERY | T-LOG  |                                |              |             |                     |
| Client Name: New E             | ng  | land Po   | wer Gener    | ator       |                                   |                |                        |          |        |                                |              | Cor         | mmercial Account    |
|                                | a   | attachmen | ts           |            |                                   |                |                        |          |        |                                |              |             |                     |
| Folder View                    |     | [ Add Ne  | ew ]         |            |                                   | ll <b>≤</b> sh | owing Page 1 of 1 🕨 🕅  |          | [ DMS  | ] Filters: [ Show              | ][ Hide ] [  | Add New ]   |                     |
| New England Pose     Ormercial |     | Details   | Attachment N | Name       | LOB/Policy #<br>Cert #/Ref #      | Category       | Description            | Doc Type | Status | Created By<br>Updated By       | Date Created | Remove      |                     |
|                                |     | •         | Lease        | X          | General Liability -<br>Commercial |                | 2008 Lease agreement   | MS Excel |        | Betsy Cormier<br>Betsy Cormier | 02/25/2008   | <b>B</b>    |                     |
| Claims                         |     |           |              |            |                                   |                |                        |          |        |                                |              |             |                     |
| 🐼 2008                         |     |           |              |            |                                   |                |                        |          |        |                                |              |             | attachments         |
| Spreadst                       |     |           |              |            |                                   |                |                        |          |        |                                |              |             |                     |
| Word Do                        |     |           |              |            |                                   |                |                        |          |        |                                |              |             |                     |
| Loss Runs                      |     | _         | _            | _          |                                   | _              |                        | _        | _      | _                              | _            | _           |                     |

The folder panel can be closed by clicking the collapse/expand button on the vertical scroll bar. This button acts as a toggle for the folder panel. The folder panel may be re-sized by placing your cursor on the vertical scroll bar until it turns into a double headed arrow. Drag the scroll bar to the left or right to re-size the panel.

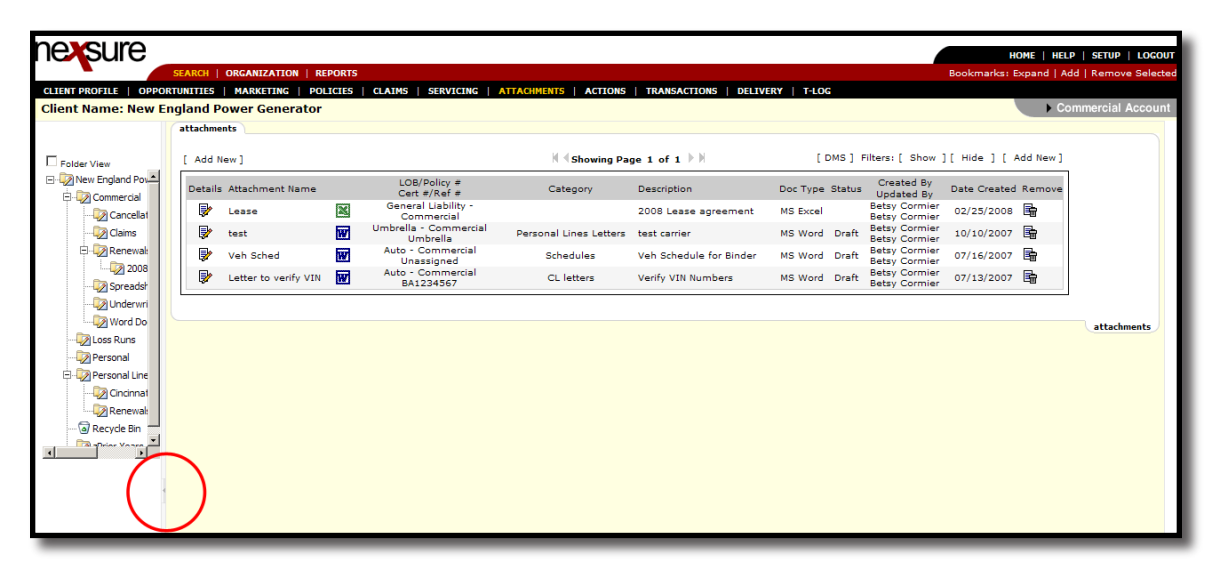

By default, each client has a **client folder** containing all client attachments and a **Recycle Bin**. Up to 100 folders per organization can be added. Folders are cross-organizational. Any folders added for one client will show for all clients in the organization. Only staff members with security rights for addition, deletion, or modification of **folders** can respectively add, copy, delete or rename a folder. Rights to add a folder includes the rights to copy a folder. For information about adding and maintaining attachment folders, see "Attachment Folder Setup", in Chapter 10, Admin Training Manual.

Attachments are deleted by clicking the **Remove** icon. Deleted attachments are added to the

**Recycle Bin** in the **folder** panel. Once the attachment is in the **Recycle Bin**, the **Remove** icon can again be clicked and the attachment is removed from Nexsure. Security templates control the ability to delete attachments from Nexsure.

Attachments can be added to a folder or moved to another folder by clicking the document type icon on the **attachments** tab to the right of the **Attachment Name**. The **Update Attachment** dialog box is displayed. In the **Folder** area, select the folder to which the attachment is to be added or moved. The folder is highlighted. If a folder is selected in error, click the **Deselect** button. Click **OK** to add or move the attachment to the folder. Click **Cancel** to abort.

| Nexsure Office Integration                                                                                                    | ne sure |
|----------------------------------------------------------------------------------------------------|---------|
| Update Attachment                                                                                                    |         |
| Attachment<br>Name: Veh Sched<br>Document<br>Description<br>Viewable by Portal User: Client Retail Agent Carrier<br>Folder: Statewalter<br>Word Documents<br>Word Documents | X       |
|                                                                                                    |         |
| Cancel                                                                                                    | ок      |

#### **HOW To View an Added Attachment**

While on either the Client-level attachments or policy-level attachments, use the [Show] link to search for an attachment when there are more than just a few. The Search and Sort Filters will display by default if saved search criteria does not find any attachments. Once displayed, the Search Filters will remain open until closed by clicking the [Hide] link.

**Note**: **Search** and **Sort Filters** criteria can be customized and saved as a personal default view of attachments. For instructions, see "HOW to Customize Default Filter Settings for Attachments" later in this chapter.

Enter some information about the attachment and click the Search button to return search results.

| ( | attachments    |                         |        |                       |                   |                      |          |                            |            |
|---|----------------|-------------------------|--------|-----------------------|-------------------|----------------------|----------|----------------------------|------------|
|   | [Add New]      |                         |        | М                     | Showing Page 1 of | 1 🕨 1 💌              |          | [DMS] Filters: [Hide]      | [Add New ] |
|   | Search Filters |                         |        |                       |                   |                      |          | Save Filter Settings Save  | Reset      |
|   |                | Description:            |        | Date<br>Created From: | 8                 | Date Created<br>To:  |          | Created By:                |            |
|   |                | DocType: All            | -      | Policy No.:           |                   | Attachment<br>Name:  | ]        | Updated By:                |            |
|   |                | Status: All             | •      | Issuing<br>Carrier:   |                   | LOB:                 |          |                            |            |
|   | Sort Orders    |                         |        |                       |                   |                      |          |                            |            |
|   |                | Sort Field 1: Date Crea | ated 💌 | Sort Order 1: Deso    | ending 💌          | Sort Field 2: Date C | reated 💌 | Sort Order 2: Descending 💌 |            |
|   |                | Files Per Page: 10 💌    |        |                       |                   |                      |          | Search Restore             | Clear      |

Click the **Details** icon of the attachment to view the document. If an attachment is associated with any restricted access policy, that attachment can only be accessed by people that are assigned to the restricted policy.

| De      | tails       | Attachme  | nt Name       |            | LOB/Policy #<br>Cert #/Ref # | Cate          | gory Description |                 | Doc T       | ype S          | Status  | Created<br>Updated   | l By<br>H By   | Dat     | e Created  | Remove   |
|---------|-------------|-----------|---------------|------------|------------------------------|---------------|------------------|-----------------|-------------|----------------|---------|----------------------|----------------|---------|------------|----------|
| Ę       | <b>&gt;</b> | Schedule  | ×             |            |                              |               | 2008 Certifi     | ate Holder list | MS E        | xcel           |         | Betsy Co<br>Betsy Co | rmier<br>rmier | 03/     | 12/2008    | E.       |
|         | -           |           |               |            |                              |               |                  |                 |             | _              | _       | _                    | -              | _       |            |          |
|         |             |           |               |            |                              |               |                  |                 |             |                |         |                      |                |         |            |          |
| Ø       | Nex         | sure - \  | Nindows 1     | Internet   | t Explorer                   |               |                  |                 |             |                |         |                      |                |         |            |          |
|         |             |           | - (2 - 4)     |            |                              |               |                  | 2610 [          | Compatibili | tv Mo          | del - N | licrosof             | t Exo          | el      |            |          |
|         | 3)          |           |               |            |                              |               |                  | 2020 [          | companion   | <i>cy</i> 1110 |         |                      | c Ento         |         |            |          |
| $ \geq$ |             | Home      | Insert        | Page Layo  | ut Formulas                  | Data F        | Review View      | Add-Ins         | Acrobat     |                |         |                      |                |         |            |          |
|         | A           | 🔏 Cut     | G             | alibri     | - 11 - <i>I</i>              | <u>к</u> "т = | = = 🗞 -          | 📑 Wrap Text     | Те          | đ              |         | -                    |                | <₹      |            |          |
| F       | Paste       | Сору      |               | B 7 II     |                              | A J E         | 王王使徒             | Merce & (       | Center y    | × %            | •       | 00. 00               | Condi          | tional  | Format     | Cell     |
|         | *           | V Form    | at Painter    |            |                              |               |                  |                 |             |                |         |                      | Forma          | tting 😁 | as Table * | Styles * |
|         | (           | Clipboard | G.            |            | Font                         | 6             | Alignm           | ient            | G .         | Nur            | mber    | G.                   |                |         | Styles     |          |
|         |             | 112       | - (•          | $f_{x}$    |                              |               |                  |                 |             |                |         |                      |                |         |            |          |
|         | 1           | А         | В             |            | С                            | D             | E                | F               | G           | н              | 1       | J                    | K              | L       | М          |          |
| 1       | Nex         | sureRef   | Туре          |            | NameLine1                    | NameLine2     | AddressLine1     | AddressLine2    | City        | State          | ZIP     | Phone                | Fax            | EMail   | LoanNo     | Iss      |
| 2       | 133         | 6#2       | Certificate H | older Sea  | ars                          |               | 1000 Elm St      |                 | Manchester  | NH             | 03101   |                      |                |         |            | 3/12/200 |
| 3       | 133         | 6#3       | Certificate H | older St J | oseph Hospital               |               | 200 Kinsley St   |                 | Nashua      | NH             | 03060   |                      |                |         |            | 3/12/200 |
| 4       | 133         | 6#1       | Loss Pavee    | td I       | Banknorth                    |               | 191 Main Street  |                 | Nashua      | NH             | 03060   |                      |                |         |            | 3/12/200 |

# HOW to Modify the Added Attachment

• Click the icon to the right of the **Attachment Name** to modify the attachment.

| ( 1 | ttachmen    | ts                   |   |                                 |            |                                         |             |           |                             |                             |                                        |
|-----|-------------|----------------------|---|---------------------------------|------------|-----------------------------------------|-------------|-----------|-----------------------------|-----------------------------|----------------------------------------|
|     | [Add New    | 1                    |   |                                 |            | Showing Page 1 of 1                     |             |           | [DMS]                       | Filters: [Show]             | [Add New]                              |
|     | Details     | Attachment Name      |   | LOB/Policy #<br>Cert #/Ref #    | Category   | Description                             | Doc Type    | Status    | Created By<br>Created       | Updated By<br>Updated       | Remove                                 |
|     | <b>&gt;</b> | Quote                | C |                                 |            | 2008 Renewal Email with Quotes Attached | Outlook Msg |           | Betsy Cormier<br>10/08/2008 | Betsy Cormier<br>10/08/2008 | Ba a a a a a a a a a a a a a a a a a a |
|     | <b>&gt;</b> | Quotes detached      | W |                                 |            | 2008 GL and WC Quotes from Carrier Name | MS Word     |           | Betsy Cormier<br>10/08/2008 | Betsy Cormier<br>10/08/2008 | E:                                     |
|     | <b>&gt;</b> | Quotes detached      | W |                                 |            | 2008 GL and WC Quotes from Carrier Name | MS Word     |           | Betsy Cormier<br>10/08/2008 | Betsy Cormier<br>10/08/2008 | E I                                    |
|     | <b>&gt;</b> | Quote                | ø |                                 |            | 2008 GL and WC Quotes from Carrier Name | HTML File   |           | Betsy Cormier<br>10/08/2008 | Betsy Cormier<br>10/08/2008 | Ba l                                   |
|     |             | Loss Runs            |   |                                 |            | 2007 - 2008 Hartford Loss Runs          | MS Excel    |           | Betsy Cormier<br>10/08/2008 | Betsy Cormier<br>10/08/2008 | Bar I                                  |
|     | <b>&gt;</b> | Schedule             | × |                                 |            | 2008 Certificate Holder list            | MS Excel    |           | Betsy Cormier<br>03/12/2008 | Betsy Cormier<br>03/12/2008 | <b>B</b>                               |
|     | <b>&gt;</b> | Veh Sched            | W | Auto - Commercial<br>Unassigned | Schedules  | Veh Schedule for Binder                 | MS Word     | Draft     | Betsy Cormier<br>07/16/2007 | Betsy Cormier<br>03/12/2008 | Ba a                                   |
|     | <b>&gt;</b> | Letter to verify VIN | W | Auto - Commercial<br>BA1234567  | CL letters | Verify VIN Numbers                      | MS Word     | Completed | Betsy Cormier<br>07/13/2007 | Betsy Cormier<br>03/12/2008 |                                        |
|     | 4           |                      |   |                                 |            |                                         |             |           |                             |                             | Þ                                      |

- The Update Attachment dialog box displays. Make changes to the Attachment Name, Policy association, Document Description, Portal Access and/or Folder placement. The Deselect button is used to deselect the current Folder selection.
  - □ If an attachment is associated to a restricted access policy, the Attachment Name can only be modified by people that are assigned to the restricted policy.
  - Policy association cannot be changed on Outlook Messages, Documents created with or without a Template or attachments added to policies that have been changed.
- Click **OK** to save the changes. Click **Cancel** to abort changes to the attachment.

\_

#### Notes

# Adding a Document with a Template

### HOW to Merge a Document Template at Client/Policy Level

After searching for the client from SEARCH on the Primary menu, click the Details ricon beside the entity (Suspect, Prospect or Client). The client's card file is displayed.

| ensu                                        | Ire                                                        |                                | PEDORTE                  |                                                                             |                                       | HOME   HELP   SETUP                                                                |
|---------------------------------------------|------------------------------------------------------------|--------------------------------|--------------------------|-----------------------------------------------------------------------------|---------------------------------------|------------------------------------------------------------------------------------|
| ENT PROFIL                                  |                                                            | TIES   MARKETING               | REPORTS                  | LAIMS   SERVICING                                                           | ATTACHMENTS   ACTIO                   | BOOKMARKS: Expand   Add   Remove                                                   |
| ent Name                                    | e: The Hinge                                               | Company                        |                          |                                                                             |                                       | Commercial A                                                                       |
| d file pro                                  | filing contacts                                            | locations named                | insureds relate          | d accounts assignme                                                         | ent classified                        |                                                                                    |
| Primary Co                                  | <b>stact</b><br>Name: <u>Ms. Gloria</u><br>Title: Owner    | Smith                          | Mailing<br>Locati        | <b>1 Address</b><br>on Type: Corporate Hea<br>Address: <u>100 Western I</u> | idquarters<br>Drive                   | Stick-e-note [Add New]<br>12/29/2004 4:49:07 PM PST<br>Posted By: Mary Oberleitner |
| 2nd Phon                                    | e Line: <u>(708) 534</u>                                   | - <u>2991</u>                  | Zi<br>Fax                | City: Brea<br>p/Postal: 92821<br>Number: <u>(714) 320-98</u>                | State/Province: CA                    | CA-7879798-01 No Certs                                                             |
| <b>Tracker</b><br>Date<br>Clie<br>Related A | Created: 2/25/20<br>nt Since: 2/25/20<br>ccounts: <u>1</u> | 04 PST<br>04 PST               | Alerts                   | Open Actions: <u>1</u>                                                      |                                       |                                                                                    |
| Assignmen                                   | t                                                          |                                |                          |                                                                             |                                       | [Delete] [Edit]                                                                    |
| Primary                                     | Branch                                                     | Department                     | Unit                     | Responsibility                                                              | Name                                  | < 1 of 1 ▶                                                                         |
|                                             | Marys Branch<br>Marys Branch                               | 4-AB1/DB1-PP3<br>1-AB1/DB1-PP1 | Unassigned<br>Unassigned | Producer<br>Account Manager                                                 | <u>Joan Mason</u><br>Mary Oberleitner | In Force                                                                           |
|                                             | -                                                          |                                | -                        | -                                                                           |                                       | E Commercial Auto                                                                  |

- Document templates may either be added from the Client, Policy or Certificate level.
  - **D** To add from the client level, click the **ATTACHMENTS** link on the **Client** menu.
  - □ To add from policy level, click on **MARKETING** to access marketing or **POLICIES** to access policies. From the policy or marketing record, click the **attachments** tab.
  - To add from certificate level, click **POLICIES** on the **Client** menu and the **certificates** tab.
     From the certificate record, click the **attachments** tab.

In this example a proposal for marketing quotes will be shown.

• After clicking on the **MARKETING** link on the **Client** menu the marketing summary is displayed.

| nexs        | sure       |                                                  |                      |              |                                |                      |                          | HOME   HELP   S                    | ETUP   LOG                  |
|-------------|------------|--------------------------------------------------|----------------------|--------------|--------------------------------|----------------------|--------------------------|------------------------------------|-----------------------------|
|             |            | SEARCH   ORGANIZATIO                             | DN   REPORTS         |              |                                |                      | Bookm                    | arks: Expand   Add   R             | emove Sele                  |
|             | OFILE   OF | PORTUNITIES   MARKETING                          | POLICIES   C         | LAIMS   SERV | ICING   ATTACHMENTS            | ACTIONS   TR         | ANSACTIONS   I           | DELIVERY   T-LOG                   |                             |
| lient Na    | nme: The   | Hinge Company                                    |                      |              |                                |                      |                          | ► Comme                            | rcial Accou                 |
| narketing   | history    |                                                  |                      |              |                                |                      |                          |                                    |                             |
|             |            |                                                  |                      | Showing I    | Page 1 of 2 ▶▶                 | 1 🕶                  |                          | Filt                               | ters: [ <mark>Show</mark> ] |
| Details     | Assign     | Line of Business<br>Policy Number<br>Policy Type | Stage<br>Status      | Mode         | Updated By<br>Updated Date     | Estimated<br>Premium | Policy Term              | Issuing Carrier<br>Billing Carrier | Remove                      |
| <b>&gt;</b> | 2          | CPP-980987866<br>Package                         | Marketing<br>Pending | New          | Mary Oberleitner<br>05/30/2005 | \$25,500.00 D        | 09/20/2004<br>09/20/2005 | Foremost<br>Foremost               | E.                          |
|             |            | Crime                                            |                      |              |                                | \$1,000.00           |                          |                                    |                             |
|             |            | AR/Valuable Papers                               |                      |              |                                | \$0.00               |                          |                                    |                             |
|             |            | Garage and Dealers                               |                      |              |                                | \$4,500.00           |                          |                                    |                             |
|             |            | Commercial Property                              |                      |              |                                | \$1,200.00           |                          |                                    |                             |
|             |            | Commercial Auto                                  |                      |              |                                | \$7,500.00           |                          |                                    |                             |
|             |            | Equipment Floater                                |                      |              |                                | \$3,300.00           |                          |                                    |                             |
|             |            | Workers Compensation                             |                      |              |                                | \$0.00               |                          |                                    |                             |
|             |            | Workers Compensation                             |                      |              |                                | \$5,000.00           |                          |                                    |                             |
|             |            | Umbrella - Commercial                            |                      |              |                                | \$2,500.00           |                          |                                    |                             |
|             |            | General Liability                                |                      |              |                                | \$500.00             |                          |                                    |                             |
| <b>&gt;</b> | 2          | Unassigned<br><b>Package</b>                     | Marketing<br>Pending | New          | Franco DiAddezio<br>05/20/2005 | \$0.00 D             | 01/06/2005<br>01/06/2006 | UnassignedUnass                    | <b>B</b>                    |
|             |            | Commercial Auto                                  |                      |              |                                | \$0.00               |                          |                                    |                             |
|             |            | Crime                                            |                      |              |                                | \$0.00               |                          |                                    |                             |
|             |            | AR/Valuable Papers                               |                      |              |                                | \$0.00               |                          |                                    |                             |
|             |            | Garage and Dealers                               |                      |              |                                | \$0.00               |                          |                                    |                             |
|             |            | Umbrolla - Commonial                             |                      |              |                                | ±0.00                |                          |                                    |                             |

Click the **Details** icon of the quote to merge with the template and the underwriting screen will be displayed. Since the estimated premium is now included in the fields that can be merged with the template, make sure to enter the estimated premium on the policy info page.

|                                   |                            | JRIUNITIES   MARK                     | ETING   PULICIES   CLAI                  | MS   SERVICING   ATT          | ACHMENTS   ACTIONS   TRAM                | NSACTIONS   DELIVERY   T-  | LUG            |
|-----------------------------------|----------------------------|---------------------------------------|------------------------------------------|-------------------------------|------------------------------------------|----------------------------|----------------|
| nt Na                             | me: The Hi                 | inge Company                          |                                          |                               |                                          | •                          | Commercial Acc |
| erwritinç                         | policy info                | assignment att                        | achments actions qualif                  | ication history transa        | ctions claims summary of i               | nsurance                   |                |
| ranch:                            |                            | Marys Branch                          | Policy                                   | Term: 09/20<br>09/21          | //2004 12:01AM PST<br>//2005 12:01AM PST | navigation instruction     |                |
| oncy ry                           | /pe;                       | Раскаде                               | Cover.                                   | age rerm:                     |                                          | □ CPP-980987866            |                |
| ssuing ·<br>illing C·<br>olicy Nu | Co:<br>o:<br>umber:        | Foremost<br>Foremost<br>CPP-980987866 | Stage Anttps://rm0web1.net               | Marke<br>sure.com - Edit Prem | um - Micro 💶 🗖 🔀                         | Miscellaneous Premium Fees |                |
|                                   | List                       | Print                                 |                                          |                               |                                          | Taxes                      |                |
| -                                 |                            | <u> </u>                              | View / Edit Premium<br>Screen Mode: Edit |                               | ne sure                                  | Commissions                |                |
|                                   | AR/Valua                   | able Papers(1)                        |                                          |                               |                                          | instruct                   | ion navigation |
|                                   | Comme                      | ercial Auto(1)                        | Line Of Business:                        | Crime                         | _                                        |                            |                |
|                                   | Genera                     | ai Liability(1)                       | Estimated:                               | 1,000.00                      |                                          |                            |                |
|                                   | Contraction of Contraction | nme(1)                                | Annualized:                              | 0.00                          |                                          |                            |                |
|                                   | Garage                     | and Dealers(1)                        | Billed:                                  | 0.00                          |                                          |                            |                |
|                                   | Commerc                    | tial Property(1)                      | Commission Type:                         | Branch & People 💊             |                                          |                            |                |
|                                   | Commerc                    | tial Property(2)                      | Taxable:                                 | 🔘 Yes 💿 No                    |                                          |                            |                |
|                                   | Umbrella -                 | Commercial(1)                         |                                          |                               |                                          |                            |                |
| -                                 | Workers C                  | ompensation(1)                        |                                          |                               | OK Cancel                                |                            |                |
| -                                 |                            |                                       | A Depe                                   | A                             | Internet                                 |                            |                |

**Note:** Policy info fields that can be found in Office Integration Nexsure fields are: **Estimated Premium, Annualized Premium, Billed Premium**, and **Total Estimated Premium**.

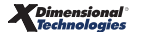

• After completing all form and policy info fields, click the **attachments** tab to display the attachments summary view.

| nexsure                             |                                       |                                     | HOME   HELP   SETUP   LOGOUT                                          |
|-------------------------------------|---------------------------------------|-------------------------------------|-----------------------------------------------------------------------|
| SEARCH   OF                         | RGANIZATION   REPORTS                 |                                     | Bookmarks: Expand   Add   Remove Selecter                             |
| CLIENT PROFILE   OPPORTUNITIES      | MARKETING   POLICIES   CLAIM          | MS   SERVICING   ATTACHMENTS   A    | CTIONS   TRANSACTIONS   DELIVERY   T-LOG                              |
| Client Name: The Hinge Compa        | iny                                   |                                     | Commercial Account                                                    |
| underwriting policy info assignment | attachments actions qualifi           | ications history transactions claim | summary of insurance                                                  |
| [ Install ActiveX ]                 |                                       | Showing Page 0 of 0 🕨               | [DMS] Filters: [ Show ] [ Hide ] [ Add New ]                          |
| Details Attachment Name             | LOB/Policy #<br>Cert #/Ref # Category | Description Document Type           | Created By Date Created Remove<br>Last Updated By Date Created Remove |
|                                     | summary of insurance <b>claims</b>    | transactions history qualifications | actions attachments assignment policy info underwriting               |

- To add a new document, click the [Add New] link located in the upper right corner of the screen to launch the Add New Attachment window.
- Click the Create Document with Template option to merge data with a template created in SETUP by the Nexsure Administrator.
- Enter an **Attachment Name** that identifies the document and then a brief **Document Description** to include more details about the attachment.

| Nexsure Office Integration                                                                                                    | ne sure |
|----------------------------------------------------------------------------------------------------|---------|
| Add New Attachment                                                                                                    |         |
| C Add Attachment<br>Create Document with Template<br>Create Document without Templa<br>Attach Outlook Messages<br>Add External Attachment<br>Attachment Name: New Business | ite     |
| Document Description: Commercial Proposal                                                                                                    | Carrier |
| Next >>                                                                                                    | Cancel  |

• Click the **Next** button to display the document template search screen.

| Nexsure Office Integration                                                                                              | ne sure         |
|----------------------------------------------------------------------------------------------------|-----------------|
| New Document                                                                                                    |                 |
| Template Name: xdt<br>Template Description:<br>Document Type: MS Word<br>Category: Proposal<br>Business Type: Commercia | al Lines Search |
| Available Templates: XDTI Prop.                                                                                         | osal            |
|                                                                                                    | Cancel Next >>  |

- Use the drop-down boxes, Template Name and Template Description to help filter through the list of document templates that have been created.
- Click the **Search** button to search for the document. The available template matches are displayed in the Available Templates window.
- Select the template by clicking it once.
- Click **Next** to display the lines Policy Selection window.

| Dolicy Selection                                  |                                                                    |                       |  |  |  |  |  |  |  |
|---------------------------------------------------|--------------------------------------------------------------------|-----------------------|--|--|--|--|--|--|--|
| Select criteria to defaul                         | Select criteria to default into the document.                      |                       |  |  |  |  |  |  |  |
| Named Instruct. Oxford Band Instruments [Drimons] |                                                                    |                       |  |  |  |  |  |  |  |
| Named Insured:                                    | Named Insured: Oxford Band Instruments [Primary]                   |                       |  |  |  |  |  |  |  |
| Contact:                                          | Jane Stark [Primary]                                               |                       |  |  |  |  |  |  |  |
| Location:                                         | 589 Main Street, Oxford, AL 36203 [Primary]                        |                       |  |  |  |  |  |  |  |
| Assignment:                                       | Mary Oberleitner, Signature Authorized                             |                       |  |  |  |  |  |  |  |
|                                                   |                                                                    |                       |  |  |  |  |  |  |  |
| Demographic:                                      |                                                                    |                       |  |  |  |  |  |  |  |
|                                                   |                                                                    |                       |  |  |  |  |  |  |  |
| Line of Bus. Policy Numb                          | er   Stage   Issuing Carrier   Cvg Eff   Cvg Exp   Pol Eff   Pol E | xp   Change   Desc 🔥  |  |  |  |  |  |  |  |
| Auto -                                            |                                                                    | *                     |  |  |  |  |  |  |  |
| Commercial Auto -                                 |                                                                    |                       |  |  |  |  |  |  |  |
| Commercial                                        |                                                                    |                       |  |  |  |  |  |  |  |
| General                                           |                                                                    |                       |  |  |  |  |  |  |  |
| Liability                                         |                                                                    |                       |  |  |  |  |  |  |  |
| Commercial                                        |                                                                    |                       |  |  |  |  |  |  |  |
|                                                   |                                                                    | ×                     |  |  |  |  |  |  |  |
| <                                                 |                                                                    | >                     |  |  |  |  |  |  |  |
|                                                   |                                                                    |                       |  |  |  |  |  |  |  |
| Claim Selection                                   |                                                                    |                       |  |  |  |  |  |  |  |
| Claim Status: Open                                | ▼                                                                  |                       |  |  |  |  |  |  |  |
| Loss Date   LOB                                   | Claim Stage  Claim No  Status  Adjustor                            | Taken By  Report Date |  |  |  |  |  |  |  |
| 08/04/2009[General                                | Lil   Open   IM                                                    | ary Oberle 09/03/2009 |  |  |  |  |  |  |  |
| 08/03/2009 Auto - 0                               | com Subrogation 22342 _Open_ Mike Hill_ Ma                         | ary Oberle(09/03/2009 |  |  |  |  |  |  |  |
|                                                   |                                                                    |                       |  |  |  |  |  |  |  |
|                                                   |                                                                    | OK Back Cancel        |  |  |  |  |  |  |  |

- At the top of the screen, make sure to select if multiples exist, the following:
  - Named Insured
  - Contact
  - Location
  - Assignment
- At the bottom of the screen if the document being merged is for a claim, locate the claim and click to highlight one selection. Both a line of business and claim may be selected or separately as needed. By default the open claims are displayed. Change the status to closed or all as needed to locate the claim to be included.

It is important to make these selections because these are the choices that will be available in the XML tree for selection as well as what will merge into the document template if these fields were used.

- Clicking on the **OK** button will launch Microsoft Word and begin merging the data.
- Clicking the **Back** button will display the previous screen and clicking the **Cancel** button will abort the process.

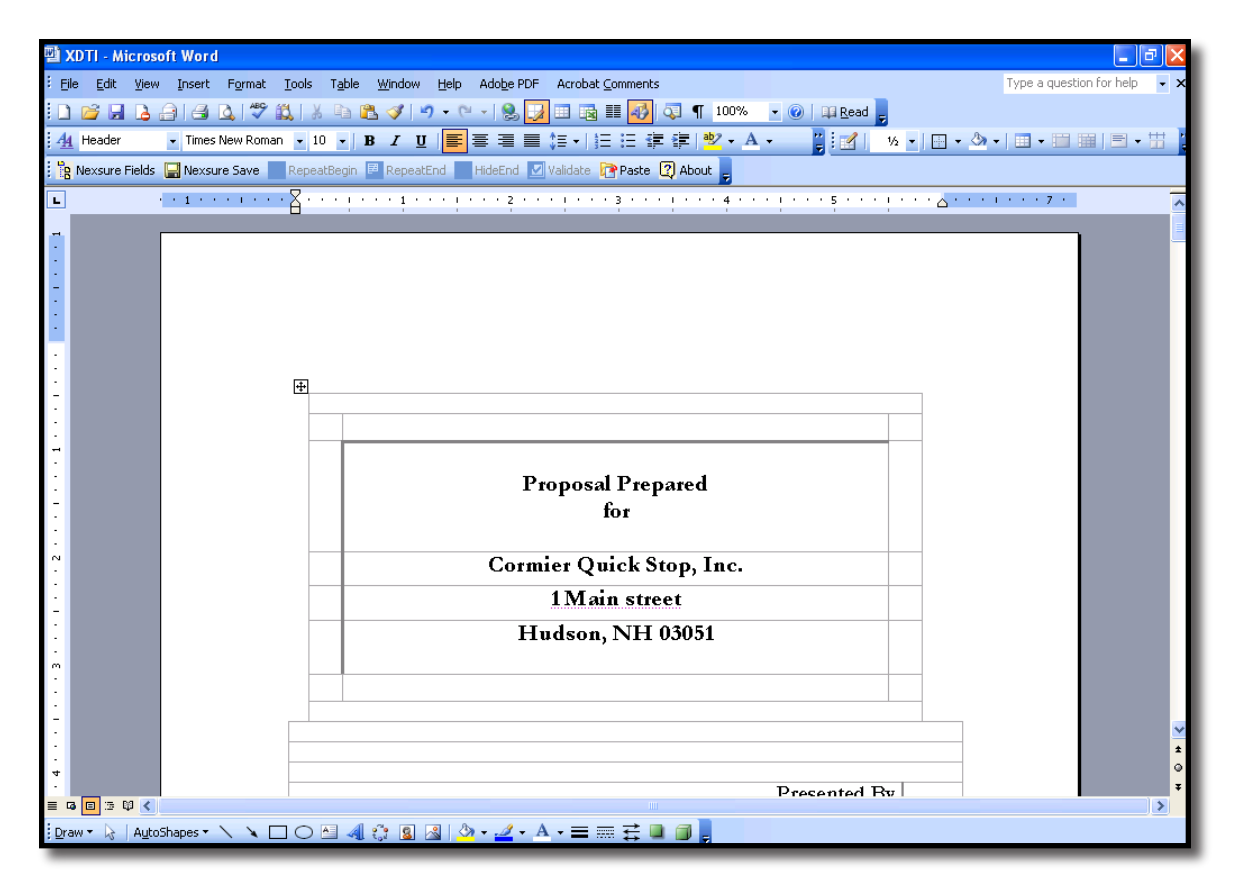

Click the Nexsure Fields button to display the XML tree which contains the data from the form, client and policy header.

Note: Microsoft Office Word 2007 displays Ressure Fields and Ressure Save buttons under the Add-Ins tab.

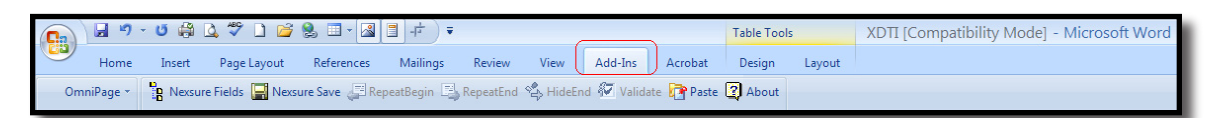

 Click on the + to expand the tree, place the pointer where data is to be inserted from the client or policies, then click the data and drag it into the document.

| 짤 XDTI - Microsoft Word      |                            |                    |                          |                                                              |        |
|------------------------------|----------------------------|--------------------|--------------------------|--------------------------------------------------------------|--------|
| Eile Edit View Insert Format | Tools Table <u>W</u> indow | Help Adobe PDF     | Acrobat <u>⊂</u> omments | XML Tree                                                     | Type a |
| · L Garamond Bod; - Garamond | • 12 • <b>P</b> • <b>U</b> |                    |                          | ⊡ D Client ▲                                                 |        |
| Rexsure Fields               | RepeatBegin 🗾 RepeatEr     | nd HideEnd 🗾       | /alidate ि Paste 🕻       | ⊕-L¹ ClientContact ⊕-L¹ ClientLocation ⊕-L¹ ClientAssignment | 7      |
| -                            |                            |                    | - · · ·                  | Auto - Commercial     Policy No.                             |        |
| ·<br>·                       | mad Incircadi 🦷 🤇          | Cormier Quick St   | ion Inc                  | BA1234567                                                    |        |
|                              | arrier: S<br>blicy Term: 0 | Safeco BA123456    | 57<br>57<br>(01/2009     |                                                              |        |
| -                            | acy renn. 🛛                | ,,, 01, 2000 - 07, | 01,2007                  | Policy ID                                                    |        |

- Make any other modifications necessary. The document may be printed normally by clicking the Printer icon (or click File from the menu and select Print).
- To save the document to the client account, click the Ressure Save button. Below are the Ressure Save options:
  - Selecting **Draft** allows additional editing of the document to be done at a later time.
  - Selecting Complete saves the document and no further edits to the document can be made. The document will be opened in an Internet Explorer window the next time it is accessed.
  - □ Check the **Save and Return to Document** box to save changes and return you to the document you are editing. Click **OK** to complete the process.
  - Save As Local File box allows you to name and save a copy of the document outside of Nexsure. Click the Folder button to identify where the document is to be saved. Click OK to complete the process.
  - **D** To abort the save process and go back to the document, select the **Back** button.
  - □ To abort the document entirely, click the **Cancel** button and on the next pop-up, click the **OK** button and the document will not be kept.

| Save Nexsure Document               |  |  |  |  |  |  |
|-------------------------------------|--|--|--|--|--|--|
| Save Document As                    |  |  |  |  |  |  |
| Traft                               |  |  |  |  |  |  |
| C Complete                          |  |  |  |  |  |  |
| Option Save and Return to Document. |  |  |  |  |  |  |
| Save As Local File                  |  |  |  |  |  |  |
|                                     |  |  |  |  |  |  |
| 🗢 Back 🏼 🖉 OK 🔀 Cancel              |  |  |  |  |  |  |

## HOW to Add a Document to a Client When a Template Doesn't Exist

If a document template meeting the necessary requirements doesn't exist, perform the following steps to create a document without a template:

• Select Create Document without Template.

| Nexsure Office Integration                                                                                                    | ne sure |
|----------------------------------------------------------------------------------------------------|---------|
| Add New Attachment                                                                                                    |         |
| C Add Attachment<br>C Create Document with Template<br>C Create Document without Templat<br>C Attach Outlook Messages<br>Attach Outlook Messages<br>Add External Attachment<br>Attachment Name: Drivers Info<br>Document Description: Request updated drivers list<br>Document Type: Microsoft Word<br>Viewable by Portal User Microsoft Word Agent | te      |
| Next >>                                                                                                    | Cancel  |

- Enter an **Attachment Name** and a **Document Description**.
- Choose the **Document Type**: Microsoft Word or Microsoft Excel.
- Click the **Next** button to continue.

| Policy Selection                                                                                          |                   |                 |                            |                                 |                            |  |  |  |
|----------------------------------------------------------------------------------------------------|-------------------|-----------------|----------------------------|---------------------------------|----------------------------|--|--|--|
| Select Policy Stage:                                                                                      |                   |                 |                            |                                 |                            |  |  |  |
| To display policies in specific stages, click the box next to the stage to select. Select all that apply. |                   |                 |                            |                                 |                            |  |  |  |
| Opportunities                                                                                             | Marketing         |                 | Policies                   | History                         | Search                     |  |  |  |
| Line of Bus. Policy Number                                                                                | Stage   Issuing C | arrier   Cvg Ef | f   Cvg Exp   Pol Ef       | f   Pol Exp   Change            | Desc                       |  |  |  |
| Auto -<br>Commercial                                                                                      |                   |                 |                            |                                 |                            |  |  |  |
| General<br>Liability                                                                                      |                   |                 |                            |                                 |                            |  |  |  |
| Property -<br>Commercial                                                                                  |                   |                 |                            |                                 |                            |  |  |  |
|                                                                                                    |                   |                 |                            |                                 |                            |  |  |  |
|                                                                                                    |                   |                 |                            |                                 |                            |  |  |  |
|                                                                                                    |                   |                 |                            |                                 | ~                          |  |  |  |
| <                                                                                                    |                   |                 |                            |                                 |                            |  |  |  |
|                                                                                                    |                   |                 |                            |                                 |                            |  |  |  |
| Claim Selection                                                                                           |                   |                 |                            |                                 |                            |  |  |  |
| Claim Status: Open 💌                                                                                      |                   |                 |                            |                                 |                            |  |  |  |
| Loss Date   LOB                                                                                           | Claim Stage       | Claim No        | Status  Adjus              | tor   Taken By                  | Report Date                |  |  |  |
| 08/04/2009 General Li <br>08/03/2009 Auto - Com                                                           | Subrogation   22  | 342             | _Open_ <br> _Open_ Mike H: | Mary Oberle<br>ill_ Mary Oberle | 109/03/2009<br>109/03/2009 |  |  |  |
|                                                                                                    |                   |                 |                            | ОК                              | Back Cancel                |  |  |  |

- When adding the attachment at the Client level as in this example, notice that the policy number is not listed by default and that the select policy screen has a slightly different header. This header is used to search for policies the letter may be for. By default all of the policies are displayed.
  - **D** To filter and select only those policies in force, click the **Policies** option and click **Search**.
  - **D** To filter for only in force and history policies, click **Policies** and **History** and click **Search**.
  - **D** To filter the list to display marketing policies, select the **Marketing** option.
  - **D** To add history, click the **History** option and click **Search**.
  - **D** To include opportunities, click the **Opportunities** option.
- After filtering the list use the drop-down boxes and select all policies to be included in the document. Here you may select more than one policy by choosing multiple lines of business.
- At the bottom of the screen if the document being merged is for a claim, locate the claim and click to highlight one selection. Select the line of business if needed. By default the open claims are displayed. Change the Claim Status to Closed or all as needed to locate the claim to be included.
- Click the **OK** button to launch the Microsoft Word or Excel document.
- Once the document is launched, begin typing the document.
- Click the Resource Fields button to access the data fields found on the client and selected policies. Coverage information for restricted access policies is available only if the person logged on is assigned to the restricted policy.

- Place the cursor in the document where the field should be dropped.
- Click the field and drag it to the document and then let go of the mouse button to drop the field to the document.

| 🖄 XDTI - Micros | oft Word                                                                                                    | _ 7              | × |  |  |  |  |  |
|-----------------|----------------------------------------------------------------------------------------------------|------------------|---|--|--|--|--|--|
| Eile Edit View  | Insert Format Iools Table Window Help Adobe PDF Acrobat Comments Type a question Type a question Type a question Type a question of the type a question of the type a question of type a question of the type a question of type a question of type a qu | ion for help 🛛 💂 | × |  |  |  |  |  |
| i 🗋 💕 🗔 🖪       | 🗋 🗃 🛃 👌 🛃 🗶 🖤 🎎   X 🗈 🖎 🏈 🔊 • 🔍 - 😣 🛃 🎟 📾 🏭 🐼 🗊 🖬 🗤 🖓 🖓 🖛 🖓                                                                                                    |                  |   |  |  |  |  |  |
| 44 Normal       | • Times New Roman • 12 • B I U   言言言言に、 日日日常に 2 4 - 2 3 • 1 日 • 3 • 1 日 • 1 1 • 1 1 |                  |   |  |  |  |  |  |
| Nexsure Fields  | 🔋 Nexsure Fields 🔚 Nexsure Save 📉 RepeatElegin. 🖉 RepeatEnd 🔤 HideEnd 🗹 Validate. 🝞 Paste 😰 About                                                                                                    |                  |   |  |  |  |  |  |
| L               | •••••                                                                                                    |                  | ~ |  |  |  |  |  |
|                 | Cormier Quick Stop, Inc.                                                                                                    |                  |   |  |  |  |  |  |

- After completing the document, print the document as it would normally be done in the Microsoft product.
- To save the document to the client account, click the Revealed Newsure Save button.
  - Selecting **Draft** allows additional editing of the document to be done at a later time.
  - Selecting Complete saves the document and no further edits to the document can be made. The document will be opened in an Internet Explorer window the next time it is accessed.
  - □ Check the **Save and Return to Document** box to save changes and return you to the document you are editing. Click **OK** to complete the process.
  - Save As Local File box allows you to name and save a copy of the document outside of Nexsure. Click the Folder button to identify where the document is to be saved. Click OK to complete the process.
  - **D** To abort the save process and go back to the document, select the **Back** button.
  - □ To abort the document entirely, click the **Cancel** button and on the next pop-up, click the **OK** button and the document will not be kept.

| Save Nexsure Document |  |  |  |  |  |  |  |
|-----------------------|--|--|--|--|--|--|--|
| Save Document As      |  |  |  |  |  |  |  |
| • Draft               |  |  |  |  |  |  |  |
| C Complete            |  |  |  |  |  |  |  |
| Option                |  |  |  |  |  |  |  |
| Save As Local File    |  |  |  |  |  |  |  |
|                       |  |  |  |  |  |  |  |
| 🗢 Back 🎅 OK 📸 Cancel  |  |  |  |  |  |  |  |

# HOW to View a Merged Template or Document Without a Template After Adding

While on either the Client level attachments or underwriting attachments, use the **[Show]** link to search for an attachment when there are more than just a few. Enter some information about the attachment and click the **Search** button to return search results. The **Search** and **Sort Filters** will display by default if saved search criteria does not find any attachments. Once displayed, the **Search Filters** will remain open until closed by clicking the **[Hide]** link.

**Note: Search** and **Sort Filters** criteria can be customized and saved as a personal default view of attachments. For instructions, see "HOW to Customize Default Filter Settings for Attachments" later in this chapter.

| attachments    |                              |                            |                            |                                 |
|----------------|------------------------------|----------------------------|----------------------------|---------------------------------|
| [Add New]      |                              | Showing Page 1 of          | 1 0 1                      | [DMS] Filters: [Hide] [Add New] |
| Search Filters |                              |                            |                            | Save Filter Settings Save Reset |
|                | Description:                 | Created From:              | Date Created<br>To:        | Created By:                     |
|                | DocType: All                 | Policy No.:                | Attachment<br>Name:        | Updated By:                     |
|                | Status: All                  | Issuing<br>Carrier:        | LOB:                       |                                 |
| Sort Orders    |                              |                            |                            |                                 |
|                | Sort Field 1: Date Created 🔻 | Sort Order 1: Descending 💌 | Sort Field 2: Date Created | Sort Order 2: Descending        |
|                | Files Per Page: 10 🔻         |                            |                            | Search Restore Clear            |
|                |                              |                            |                            |                                 |

Click the **Details** icon of the attachment to view the document. If an attachment is associated with any restricted access policy, the attachment can only be viewed by people that are assigned to the restricted policy.

| ſ | attachments             |            |                               |                                                        |             |                |           |                                      |              |           |  |  |
|---|-------------------------|------------|-------------------------------|--------------------------------------------------------|-------------|----------------|-----------|--------------------------------------|--------------|-----------|--|--|
|   | [ Install /             | ActiveX ]  |                               | I (Showing Page 1 of 1 ) I [DMS] Filters: [Show][Hide] |             |                |           |                                      |              | Add New ] |  |  |
|   | Details Attachment Name |            | LOB/Policy #<br>Cert #/Ref #  | Category                                               | Description | Document Type  | Status    | Created By<br>Last Updated By        | Date Created | Remove    |  |  |
|   | <b>&gt;</b>             | proposal 👿 | Commercial Auto<br>CPP-000098 | Policy Letters                                         | Commercial  | Microsoft Word | Completed | Mary Oberleitner<br>Mary Oberleitner | 06/08/2005   | En l      |  |  |

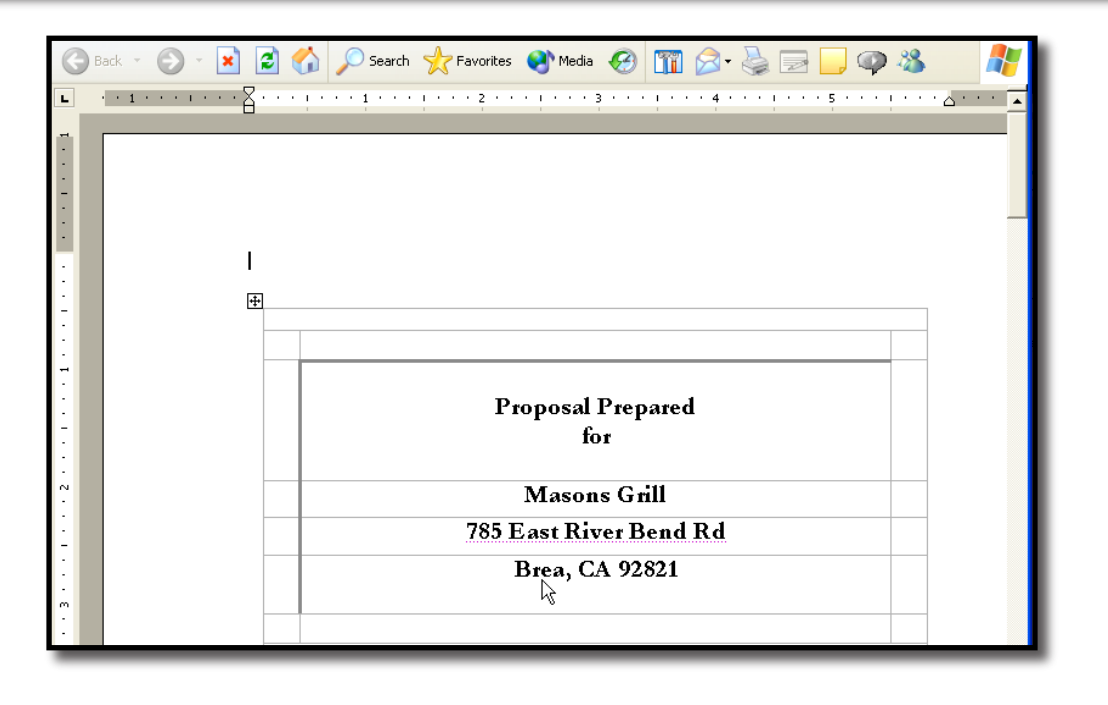

Click the icon to the right of the Attachment Name to modify the attachment.

| Nexsure Office Integration                                                                                                    | ne sure |
|----------------------------------------------------------------------------------------------------|---------|
| Update Attachment                                                                                                    |         |
| Attachment Letter to verify VIN<br>Name:<br>Policy: N/A<br>Document Verify VIN Numbers<br>Description:<br>Viewable by Portal User: Client Retail Agent Carrier<br>Folder:<br>Folder:<br>Correspondence<br>Loss Runs | ¥       |
| Cancel                                                                                                    | ок      |

- The Update Attachment dialog box displays. Make changes to the Attachment Name, Document Description, Portal Access and/or Folder placement. The Deselect button is used to deselect the current Folder selection.
  - □ If an attachment is associated to a restricted access policy, the Attachment Name can only be modified by people that are assigned to the restricted policy.
  - Delicy association cannot be changed Documents created with or without a Template.
- Click **OK** to save the changes. Click **Cancel** to abort changes to the attachment.

#### HOW to View a Draft Document

Documents on the **attachments** tab can be checked out by a staff member for editing if the Nexsure document is saved in draft form. The check-out process enables multiple staff members to be aware that a document is being edited. The initial staff member that checks out the document can make changes and save the document. If a second staff member accesses the same document while the first staff member is still editing the document, the second staff member will get a read-only copy of the document.

On the attachments tab, click the Details icon next to the draft document to check it out. The document will be available for editing. Other staff members that try to access the

same document will see a **Checked Out** icon in the place of the **Details** icon on the **attachments** summary. The name of the staff member that has checked out the document is displayed in the **Updated by** column. The staff member's name is a hyperlink. Click the hyperlink to display the staff member's contact information.

| attachmer    | its                            |   |                                   |                     |                               |           |        |                                |              |          |
|--------------|--------------------------------|---|-----------------------------------|---------------------|-------------------------------|-----------|--------|--------------------------------|--------------|----------|
| [ Add N      | ew ]                           |   |                                   | Showing Page 1 of 1 |                               |           | S] Fil | ters: [ Show ]                 | [Hide][A     | dd New]  |
| Details      | Attachment Name                |   | LOB/Policy #<br>Cert #/Ref #      | Category            | Description                   | Doc Type  | Status | Created By<br>Updated By       | Date Created | Remove   |
| <b>&gt;</b>  | Summary                        | W | General Liability -<br>Commercial |                     | Pkg summary 2008              | MS Word   | Draft  | Betsy Cormier<br>Betsy Cormier | 02/29/2008   | Ē.       |
| <b>&gt;</b>  | Cormier Quick Stop Auto Schedu | × | Auto - Commercial<br>BA1234567    |                     | 2007 Updated Vehicle Schedule | MS Excel  |        | Betsy Cormier<br>Betsy Cormier | 10/03/2007   | E:       |
| <b>*</b>     | Cormier, Betsy                 | ٢ | Auto - Commercial<br>BA1234567    |                     | 2007 Updated Vehicle Schedule | HTML File |        | Betsy Cormier<br>Betsy Cormier | 10/03/2007   | E.       |
| ( <u>@</u> ) | Proposal                       | W | Auto - Commercial<br>BA1234567    | Proposal            | 2007 Auto Proposal            | MS Word   | Draft  | Betsy Cormier<br>Betsy Cormier | 10/02/2007   | E:       |
| <b>*</b>     | Proposal                       | W | Equipment Floater<br>Binder123456 | Proposal            | 2007 Equipment Proposal       | MS Word   | Draft  | Betsy Cormier<br>Betsy Cormier | 10/02/2007   | <b>B</b> |
| <b>&gt;</b>  | Certs                          | × |                                   |                     | Certs for 2007 Master         | MS Excel  |        | Betsy Cormier<br>Betsy Cormier | 08/02/2007   | <b>B</b> |
| <b>&gt;</b>  | Vehicles                       | X | Auto - Commercial<br>Unassigned   |                     | Vehicle schedule from client  | MS Excel  |        | Betsy Cormier<br>Betsy Cormier | 08/01/2007   | E.       |

- The document can still be viewed by a second staff member in a read-only copy.
- The document remains checked out until the initial staff member clicks the Close [X] icon in the document, selects I Nexsure Save and exits the document or selects I Nexsure Save > Cancel > OK to exit the document without saving changes.

**Important:** The following prompt is displayed if all office integration documents are not closed at the time of log out. To avoid any loss of data, close all office integration documents before logging out of Nexsure.

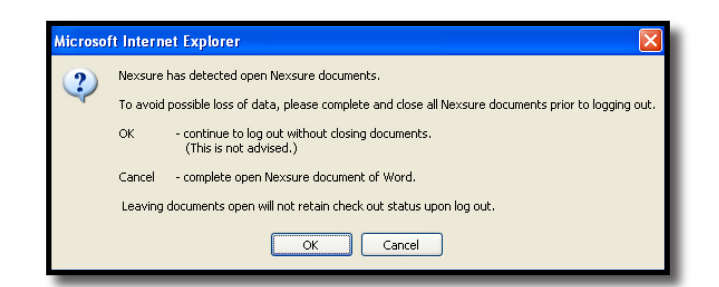

# HOW to View and Update Multiple Microsoft Office Documents Simultaneously

Multiple documents may be merged, viewed and edited for the same or different clients in Nexsure at the same time. Microsoft Office documents created outside of Nexsure can be open for editing at the same time Nexsure Office Integration documents are open. The Windows Task Bar holds all open documents. This illustration displays the task bar with a Nexsure Word Office Integration document and a document maintained outside of Nexsure open simultaneously and accessible from the Windows Task Bar. Click the Task Bar button to access and complete Office documents.

|         | 9         | - U 🖨    | ` 💪 ۱            | 🍣 🗋 🛛      | j 😫 🗉         | •       | -+ =                    | P • 🗆      | )▼ Let    | ter [Comp      | atibility | Mode] -      | Microsoft       | Word | - 6 ×    |
|---------|-----------|----------|------------------|------------|---------------|---------|-------------------------|------------|-----------|----------------|-----------|--------------|-----------------|------|----------|
|         | Home      | Insert   | Pa               | age Layout | Refer         | ences   | Mailings                | Review     | View      | Developer      | Add-Ins   | Acrobat      |                 |      | ۲        |
| 0       | mniPage * | B Nex    | sure Fie         | lds 📄 Ne   | exsure Save   | a Re    | peatBegin 📑             | RepeatEnd  | l 🐴 Hidel | ind 🖗 Validate | Paste     | About        |                 |      |          |
|         |           |          |                  |            |               |         |                         |            |           |                |           |              |                 |      |          |
|         |           |          |                  |            |               |         |                         |            |           |                |           |              |                 |      |          |
| Menu    | Commands  |          | _                |            |               |         | Custor                  | n Toolbars |           |                |           |              |                 |      |          |
| L       |           |          | ă.               |            | 1             | 1       | 2 · · · I ·             | 3          |           | 4 • • • 1 • •  | . 5       | 1 * * * 6 *  | · · · · · · · 7 |      | Ca       |
| -       |           |          |                  |            |               |         |                         |            |           |                |           |              |                 |      | <b></b>  |
| -       |           |          |                  |            |               |         |                         |            |           |                |           |              |                 |      |          |
|         |           | +++      |                  |            |               |         |                         |            |           |                |           |              |                 |      |          |
| 1       |           |          | Named Insured:   |            |               | Com     | ormier Quick Stop, Inc. |            |           |                |           |              |                 |      |          |
| ÷.      |           |          | Policy Number:   |            |               | BA1     | BA12345676              |            |           |                |           |              |                 |      |          |
|         |           |          | Policy Term:     |            |               | 03/1    | 2/2008-03               | /12/2009   | )         |                |           |              |                 |      |          |
| 1       |           |          | Issuing Carrier: |            |               |         | ber 8 2008              |            |           |                |           |              |                 |      |          |
| -       |           |          | TIII             | n Date.    |               | Ocid    | JUEI 0, 2000            |            |           |                |           |              |                 |      |          |
| -       |           |          | Veh              | icle Sch   | e <u>dule</u> |         |                         |            |           |                |           |              |                 |      |          |
| - 5     |           |          |                  |            |               |         |                         |            |           |                |           |              |                 | 1    |          |
| -       |           |          | #                | Year       | Make          |         | Model                   |            |           | Vin #          |           | COMP<br>DED. | COLL<br>DED.    |      | =        |
| 1       |           |          | 1                | 2007       | Chevro        | let     | Malibu                  | 132        | 2434ABA   | 14343456       |           | \$ 500       | \$ 500          |      |          |
| m       |           |          | 3                | 2000       | Chrvsle       | r       | Sebring                 | 093        | 32587AIE  | OA10101        |           | \$ 500       | \$ 500          |      |          |
|         |           |          |                  |            |               |         | -                       |            | 5         |                |           |              |                 |      |          |
| -       |           |          | Ι                |            |               |         |                         |            |           |                |           |              |                 |      |          |
| 1       |           |          |                  |            |               |         |                         |            |           |                |           |              |                 |      |          |
| +       |           |          |                  |            |               |         |                         |            |           |                |           |              |                 |      | 1        |
| -       |           |          |                  |            |               |         |                         |            |           |                |           |              |                 |      | •        |
| Page: 2 | of 2 Wo   | ords: 51 | 1                | •          |               |         |                         |            |           |                |           | <b>B</b> MB  | ·= = 100% (     |      |          |
| rage 2  | 012 100   | 103.51   |                  | » ) [      |               |         | -                       |            |           |                |           |              |                 |      |          |
| 🧳 S     | itart     | 0        |                  | e          | 2 Internet    | t Explo | 🍸 뀉 At                  | tachment l | -olde     | 🖳 Letter [Co   | mpatibil  |              |                 | ्र   | 12:04 PM |

In the next illustration, a document created with a Template is open for the client Cormier Quick Stop. The open Nexsure Word document is minimized to display the Nexsure client. From **Search** a second client, New England Power Generator, is accessed and a new document is created through the newly accessed client's attachments.

Both Office Integration (Nexsure Word Office Integration) documents are open for editing and completion. Access Cormier Quick Stop's or New England Power Generator's documents from the Windows Task Bar for editing and saving.

#### CHAPTER 17

| Recycle             | 9      |                                                                                        | 19-0                                                                                        | 5 🖨 🗅                 | , 🍄 🗋 💕 😫 🕻        |                                   | <b>9</b> | 🖬 ") - U 🏟 🗅 💞         | 1 🞽 🐁        |                 | ± ₽·□) •                                             | Office D        | Table To         | - <b>-</b> X |
|---------------------|--------|----------------------------------------------------------------------------------------|---------------------------------------------------------------------------------------------|-----------------------|--------------------|-----------------------------------|----------|------------------------|--------------|-----------------|------------------------------------------------------|-----------------|------------------|--------------|
| nternet E           |        | H<br>OmniPa                                                                            | ome In<br>ige - 1                                                                           | sert Pag<br>Nexsure I | je Layout Referenc | es Mailings F<br>re 💭 RepeatBegin | Print    | Home Insert Page Layou | t References | Mailings Review | View Developer<br>Rew Window<br>Arrange All<br>Split | Add-Ins Acrobat | Design<br>Macros | Layout 🧐     |
| ļ                   | Men    | nu Comr                                                                                | nands                                                                                       |                       |                    | Cu                                |          | Document Views         | . 2 1        | Zoom            | 4 • • • • • • • • • • •                              | ndow            | Macros           | 5            |
| dobe Pho<br>Element |        | 8                                                                                      |                                                                                             |                       |                    |                                   |          |                        |              |                 |                                                      |                 |                  | 4            |
| MP Navi             | -      |                                                                                        |                                                                                             |                       |                    |                                   |          |                        | Proposal     | Prepared        |                                                      |                 |                  |              |
|                     |        | Na                                                                                     | Named Insured:         Cormier Quick Stop, Inc.           Policy Number:         BA12345676 |                       |                    |                                   |          |                        | fo           | or              |                                                      |                 |                  |              |
|                     | 1      | Policy Number:         BA12345676           Policy Term:         03/12/2008-03/12/2009 |                                                                                             |                       |                    |                                   |          | New                    | England P    | ower Generat    | hor                                                  |                 |                  |              |
| 2                   |        | Policy Term: 03/12/2008-03/12/2009                                                     |                                                                                             |                       |                    | /12/2009                          |          | 1.0.0                  | 500 Wanda    | ower General    |                                                      |                 |                  |              |
|                     | 1      | Issuing Carrier:                                                                       |                                                                                             |                       |                    |                                   |          |                        |              | NIL 02052       |                                                      |                 |                  |              |
| Prin                | 1      | TI                                                                                     | n Date.                                                                                     |                       | 00000010,2000      |                                   |          |                        | ondonderry   | y, INH 05055    |                                                      |                 |                  |              |
| Ø                   |        | Ver                                                                                    | icle Sch                                                                                    | <u>edule</u>          |                    |                                   |          |                        |              |                 |                                                      |                 |                  |              |
| 7<br>Shorte         | -      | #                                                                                      | Year                                                                                        | Make                  | Mode1              |                                   |          |                        |              |                 |                                                      |                 |                  |              |
| NVIDIA              | 1      | 1                                                                                      | 2007                                                                                        | Chevro                | let Malibu         | 132434AI                          |          |                        |              |                 | Presented                                            | By              |                  |              |
| PD                  | т<br>• | 3                                                                                      | 2000                                                                                        | Chrysle               | r Sebring          | 0932587A                          |          |                        |              |                 |                                                      |                 |                  |              |
| Addition            | 2      |                                                                                        |                                                                                             |                       |                    |                                   |          |                        | XD           | OTI Training Ir | nsurance Ager                                        | ıcy             |                  |              |
| E                   | 1      |                                                                                        |                                                                                             |                       |                    |                                   |          |                        |              | 6279 Tri-Ridge  | Blvd. Suite 14                                       | 100             |                  |              |
|                     | -<br>+ |                                                                                        |                                                                                             |                       |                    |                                   |          |                        |              | Lov             | eland, OH 45                                         | 140             |                  |              |
|                     |        |                                                                                        |                                                                                             |                       |                    |                                   |          |                        |              | Date:           | October 8, 20                                        | 008             |                  | *<br>*<br>*  |
|                     | - Dag  | a 1 of 1                                                                               | Morde                                                                                       | 51                    | •                  |                                   | A m      | ef 5 - Waxda 242 - 🔆 💌 | -            |                 |                                                      |                 |                  |              |
|                     | ray    |                                                                                        |                                                                                             | » [                   |                    |                                   | Minde    | Attackment Folds       |              | Compatibil      |                                                      |                 | Training Ma      | ]            |
| 💶 Sta               | art    |                                                                                        | - 🛛 🖻                                                                                       | 1                     | Microsoft Outlook  | C Nexsure                         | windo    | Attachment Folde.      | . 📲 Letter   | [Compatibil     | Province Documer                                     |                 | _rraining_ma     |              |

# **Attaching Outlook Messages**

If attaching an e-mail, make sure to save its attachments separately from the e-mail especially if an attachment is a schedule to be imported to the application later.

After accessing the client file, click the **ATTACHMENTS** link on the **Client** menu or **attachments** tab from underwriting level.

| nexsure                                |          |                      |              |                                 |            |                                | HOME         | HELP   SETU  | IP   LOGOUT               |
|----------------------------------------|----------|----------------------|--------------|---------------------------------|------------|--------------------------------|--------------|--------------|---------------------------|
|                                        | SEARCH   | ORGANIZATION   RE    | PORTS        | CAMPAIGNS                       |            | Bookmarks:                     | Expand   Add | l   Remove S | elected 💞                 |
| CLIENT PROFILE   OPPOR                 | TUNITIES | MARKETING   POL      | ICIES        | CLAIMS   SERVICING              | ATTACHMENT | S   ACTIONS   TRANSACTIONS     | DELIVERY     | T-LOG        |                           |
| Client Name: New Eng                   | gland Po | wer Generator        |              |                                 |            |                                |              | Commerci     | al Account                |
|                                        | attachme | nts                  |              |                                 |            |                                |              |              |                           |
| Folder View                            | [ Add Ne | ew ]                 |              |                                 | M          | Showing Page 1 of 1 ▶ ■        |              | [DMS]        | Filters: [ Sho            |
| New England Power                      | Details  | Attachment Name      |              | LOB/Policy #<br>Cert #/Ref #    | Category   | Description                    | Doc Type     | Status       | Created By<br>Created     |
| Benefits                               |          | Loss Runs            | M            |                                 |            | 2007 - 2008 Hartford Loss Runs | MS Excel     |              | Betsy Cormi<br>10/08/2008 |
|                                        | <b>*</b> | Schedule             | $\mathbb{Z}$ |                                 |            | 2008 Certificate Holder list   | MS Excel     |              | Betsy Cormi<br>03/12/2008 |
| Commercial                             |          | Veh Sched            | W            | Auto - Commercial<br>Unassigned | Schedules  | Veh Schedule for Binder        | MS Word      | Draft        | Betsy Cormi<br>07/16/2007 |
| ······································ |          | Letter to verify VIN | W            | Auto - Commercial<br>BA1234567  | CL letters | Verify VIN Numbers             | MS Word      | Completed    | Betsy Cormi<br>07/13/2007 |

Click the [Add New] link to display the Add Attachment pop-up. Click the Attach Outlook Messages option and click the Next button to allow Nexsure access to your e-mail.

| Nexsure Office Integration                                                                                                    | ne sure |
|----------------------------------------------------------------------------------------------------|---------|
| Add New Attachment                                                                                                    |         |
| <ul> <li>○ Add Attachment</li> <li>○ Create Document with Template</li> <li>○ Create Document without Template</li> <li>● Attach Outlook Messages</li> <li>● Add External Attachment</li> <li>Viewable by Portal User: □ Client □ Retail Agent</li> </ul> | te      |
| ОК                                                                                                    | Cancel  |

The first time you attach an Outlook message, a Tip pop-up is displayed providing the steps to complete the addition of the attachment. If this tip is not desired again, click the check box beside **Do not show this message next time**. Click **OK** to close the tip.

| Tip |                                                                                                    |  |  |  |  |  |  |  |  |
|-----|----------------------------------------------------------------------------------------------------|--|--|--|--|--|--|--|--|
|     | Outlook will be launched or you'll be redirected to Outlook if it's already open.                   |  |  |  |  |  |  |  |  |
|     | Select Outlook messages and run the menu "Save As Nexsure<br>Attachment" to post messages           |  |  |  |  |  |  |  |  |
|     | Run the menu "Synchronize with Nexsure Action" to synchronize<br>Outlook with Nexsure action items. |  |  |  |  |  |  |  |  |
|     | Please empty "Deleted Items" folder to synchronize items properly.                                  |  |  |  |  |  |  |  |  |
|     | Click on OK to continue.                                                                            |  |  |  |  |  |  |  |  |
|     | Do not show this message next time.                                                                 |  |  |  |  |  |  |  |  |
|     | ок                                                                                                  |  |  |  |  |  |  |  |  |

Nexsure opens Outlook if it is not already open. The Nexsure toolbar is added to Outlook with the **Nexsure Save** button active. In Outlook, select to highlight the message to be attached.

| 🖾 Inbox - Microsoft Outlook                                                                  |                                                          | _ = ×                                         |  |  |  |  |  |  |
|----------------------------------------------------------------------------------------------|----------------------------------------------------------|-----------------------------------------------|--|--|--|--|--|--|
| <sup>i</sup> <u>F</u> ile <u>E</u> dit <u>V</u> iew <u>G</u> o <u>T</u> ools <u>A</u> ctions | <u>H</u> elp Adobe <u>P</u> DF                           | Type a question for help                      |  |  |  |  |  |  |
| 🗄 🖻 <u>N</u> ew 👻 🎒 🎦 🗙 🖓 Reply 🖓 Rep                                                        | oly to All 🙈 For <u>w</u> ard   🔡 🍸   📑 Send/Re <u>c</u> | eive 👻 🔯 Search address books 🔹 🎯 🖕 🤅 🎆 🛼 🛃 🖕 |  |  |  |  |  |  |
| Nexsure Save 🖉 Nexsure Actions 🕮                                                             | Vexsure Contacts 🕄 About 🖕                               |                                               |  |  |  |  |  |  |
| Mail «                                                                                       | 🔄 Inbox                                                  | New England Power Generator Quote             |  |  |  |  |  |  |
| Favorite Folders                                                                             | Search Inbox 🔎 👻 📚                                       | Cormier, Betsy [Betsy.Cormier@xdti.com]       |  |  |  |  |  |  |
| <b>Inbox (1)</b>                                                                             | Click here to enable Instant Search                      | Sent: Wed 10/8/2008 12:41 PM                  |  |  |  |  |  |  |
| Unread Mail     Sent Items                                                                   | Arranged By: Date Newest on top                          | Marcana 2008 CL Banawal Quarta dage (10 KB)   |  |  |  |  |  |  |
| Mail Folders                                                                                 | - Today                                                  | Message 2008 St Kellewal Quote.docx (10 KB)   |  |  |  |  |  |  |
| All Mail Items                                                                               | Cormier, Betsy 12:44 PM                                  |                                               |  |  |  |  |  |  |
| □ 201 Personal Folders                                                                       | New England Power Genera 🖉 🔍 🦄                           | Quotes attached.                              |  |  |  |  |  |  |
| Deleted Items                                                                                | 🖃 Last Week                                              | Company Underwriter                           |  |  |  |  |  |  |
| Deafter [4]                                                                                  |                                                          |                                               |  |  |  |  |  |  |

Click 🔚 Nexsure Save from the Nexsure Toolbar in Outlook.

The **Outlook Attachment** dialog box displays to enter the **Name** and **Description** of the attachment in Nexsure. Nexsure prompts the sender's name in the **Name** box and the email's subject line as the **Description**. Files attached to an Outlook message may be detached and saved separately from email's message. If the **Detach attachments and post them separately** check box is not checked, the message with its attachments are saved together. If checked, the **Outlook Attachment** dialog box refreshes to display fields to enter a different **Name** and **Description** for the attachments from the message itself.

| Outlook Attachment 🛛 🔀                                                                                        |  |  |  |  |  |  |  |  |  |
|----------------------------------------------------------------------------------------------------|--|--|--|--|--|--|--|--|--|
| E-Mail message<br>Change desired message name and description if default naming<br>convention is not desired. |  |  |  |  |  |  |  |  |  |
| Name Quote                                                                                                    |  |  |  |  |  |  |  |  |  |
| Description 2008 GL and WC Quotes from Carrier Name                                                           |  |  |  |  |  |  |  |  |  |
| E-mail attachments                                                                                            |  |  |  |  |  |  |  |  |  |
| If you want to use this Outlook message for fax delivery system later, you need to check the option.          |  |  |  |  |  |  |  |  |  |
| Use name and description entered above for attachments posted separately.                                     |  |  |  |  |  |  |  |  |  |
| Enter desired attachment name and description if default naming<br>convention is not desired.                 |  |  |  |  |  |  |  |  |  |
| Name Quotes detached                                                                                          |  |  |  |  |  |  |  |  |  |
| Description 2008 GL and WC Quotes from Carrier Name                                                           |  |  |  |  |  |  |  |  |  |
| OK Cancel                                                                                                    |  |  |  |  |  |  |  |  |  |

All attachments posted separately from the message will be saved to the client's **attachments** with the **Name** and **Description** entered in the optional fields. If desired, the default **Name** and **Description** may be used to save the email message and separate attachments by checking the **Use name and description entered above for attachments posted separately** check box. When checked, the optional **Name** and **Description** fields for naming attachments are unavailable for editing.

| Outlook Attachment                                                                                                    |
|----------------------------------------------------------------------------------------------------|
| E-Mail message<br>Change desired message name and description if default naming<br>convention is not desired.                                                                                                    |
| Name Quote                                                                                                    |
| Description 2008 GL and WC Quotes from Carrier Name                                                                                                    |
| If you want to use this Outlook message for fax delivery system later, you need to check the option.           If         Use name and description entered above for attachments posted separately.           Enter desired attachment page and description in the page and description in the pag |
| Enter desired attachment name and description if default naming<br>convention is not desired.                                                                                                    |
| Description                                                                                                    |
| OK Cancel                                                                                                    |

The attachments summary view displays the e-mail message and its attachments separately if they are detached and saved separately. The e-mail message is saved as a **Doc Type** html file. Change any attachment's Name and Description by clicking the icon to the right of the **Attachment Name**. Only people assigned to a restricted access policy may modify an attachment name and description if it is associated to a restricted access policy.

| h   | ex       | sure            |                         |                     |                                         |            | ном             | IE   HELP           | Setup   I                  | LOGOUT  |
|-----|----------|-----------------|-------------------------|---------------------|-----------------------------------------|------------|-----------------|---------------------|----------------------------|---------|
|     |          | SE              | ARCH   ORGANIZATION     | REPORTS   CAMP      | AIGNS                                   | Bookm      | arks: Expand    | Add   Re            | move Selecte               | ed 🖤    |
| CL  | IENT PRO | DFILE   OPPORTU | ITIES   MARKETING       | POLICIES   CLAIM    | S   SERVICING   ATTACHMENTS   ACTIONS   | TRANSACTIO | DNS   DELIVER   | Y   T-LO            | G                          |         |
| Cli | ent Na   | me: New Engla   | nd Power Genera         | tor                 |                                         |            |                 | Cor                 | nmercial Ac                | count   |
| (   | attachme | nts             |                         |                     |                                         |            |                 |                     |                            |         |
|     | [ Add N  | ew ]            |                         |                     | Showing Page 1 of 1                     | [ D        | MS ] Filters: [ | Show ][             | [Hide] [/                  | Add New |
|     | Details  | Attachment Name | LOB/Policy<br>Cert #/Re | / #<br>f # Category | Description                             | Doc Type   | Status Crea     | ated By<br>eated    | Updated By<br>Updated      | Remov   |
|     |          | Quotes detached | W                       |                     | 2008 GL and WC Quotes from Carrier Name | MS Word    | Betsy<br>10/0   | Cormier 8<br>8/2008 | Betsy Cormie<br>10/08/2008 | ſ 📑     |
|     | <b>*</b> | Quotes detached | W                       |                     | 2008 GL and WC Quotes from Carrier Name | MS Word    | Betsy<br>10/0   | Cormier 8<br>8/2008 | Betsy Cormie<br>10/08/2008 | ſ 🖶     |
|     |          |                 |                         |                     |                                         |            | D - t - · ·     | Country 1           |                            |         |

When the Outlook e-mail message is saved without detaching any attachments, the attachment summary view displays the e-mail message with an **Outlook** (1) icon and a **Doc Type** of Outlook Msg.

| n  | e     | sur          | e             |                              |                 |                 |                      |          |            |           | HOME   HELI                 | P   SETUP   L              | OGOUT   |
|----|-------|--------------|---------------|------------------------------|-----------------|-----------------|----------------------|----------|------------|-----------|-----------------------------|----------------------------|---------|
|    |       |              | SEARCH        | ORGANIZATION                 | REPORTS   CAM   | PAIGNS          |                      |          | Bookn      | narks: Ex | pand   Add   R              | emove Selecte              | ed 🐨    |
| C  | LIENT | PROFILE      | OPPORTUNITIES | MARKETING                    | POLICIES   CLAI | IMS   SERVICING | ATTACHMENTS          | ACTIONS  | TRANSACTI  | ONS   D   | ELIVERY   T-LO              | G                          |         |
| CI | ient  | Name: N      | lew England P | ower Generat                 | or              |                 |                      |          |            |           | ► Co                        | mmercial Ac                | count   |
| 1  | attac | hments       |               |                              |                 |                 |                      |          |            |           |                             |                            |         |
|    | [ Ade | d New ]      |               |                              |                 | K Showing       | Page 1 of 1 🕨 🕅      |          | [[         | DMS] Fil  | ters: [ Show ]              | [Hide] [A                  | Add New |
|    | Det   | tails Attach | ment Name     | LOB/Policy =<br>Cert #/Ref = | #<br># Category | Description     |                      | C        | Doc Type   | Status    | Created By<br>Created       | Updated By<br>Updated      | Remov   |
|    | 5     | 👂 Quote      | C             |                              |                 | 2008 Renewal Em | ail with Quotes Atta | ached Ou | itlook Msg |           | Betsy Cormier<br>10/08/2008 | Betsy Cormie<br>10/08/2008 | ſ 🖷     |

Click the **Details** icon of the Outlook Message. The e-mail message opens in Outlook.

| 6                                       | - 9 U A           | ⇒ ₹ Ne                   | ew Englar    | nd Power Generat | or Quote - Message        | (HTML)    | _ 🗆 X                        |
|-----------------------------------------|-------------------|--------------------------|--------------|------------------|---------------------------|-----------|------------------------------|
|                                         | Message De        | veloper Adobe PDF        |              |                  |                           |           | ۲                            |
|                                         |                   | XPX                      |              | 🗞 😵 Safe Lists 🗸 | 📕 🌪 🛞                     | 街 Find    |                              |
| Reply                                   | Reply Forward     | Delete Move to Crea      | te Other     | Block 🖂 Not Junk | Categorize Follow Mark as | Related - |                              |
|                                         | to All<br>Respond | Folder * Ru<br>Actions   | e Actions *  | Junk E-mail      | Options                   | Find      |                              |
| From:                                   | Cormier, Betsy    | [Betsy.Cormier@xdti.com] |              |                  |                           |           | Sent: Wed 10/8/2008 12:41 PM |
| Cc:                                     | To: Demo<br>Cc:   |                          |              |                  |                           |           |                              |
| Subject:                                | New England I     | Power Generator Quote    |              |                  |                           |           |                              |
| 🖂 Mess                                  | age 🕴 🐏 2008 GL R | enewal Quote.docx 🛛 🖷    | 2008 WC Rene | wal Quote.docx   |                           |           |                              |
| Quotes attached.<br>Company Underwriter |                   |                          |              |                  |                           | -         |                              |

#### HOW to Modify the Attached Outlook Message

Click the icon to the right of the Attachment Name to modify the attachment.

| Nexsure Office Integration                                                                                                    | ne sure |
|----------------------------------------------------------------------------------------------------|---------|
| Update Attachment                                                                                                    |         |
| Attachment<br>Name:<br>Policy: M/A<br>Document<br>Description:<br>Viewable by Portal User: Client Retail Agent Carrier<br>Folder:<br>Folder:<br>Commercial<br>Correspondence<br>Loss Runs | Y       |
| Cancel                                                                                                    | ок      |

- The Update Attachment dialog box displays. Make changes to the Attachment Name, Document Description, Portal Access and/or Folder placement. The Deselect button is used to deselect the current Folder selection.
  - □ If an attachment is associated to a restricted access policy, the **Attachment Name** can only be modified by people that are assigned to the restricted policy.
  - Delicy association cannot be changed on Outlook messages.
- Click **OK** to save the changes. Click **Cancel** to abort changes to the attachment.

#### HOW to Customize Default Filter Settings for Attachments

The summary view of attachments displayed at **Client** menu > **ATTACHMENTS**, policy and certificate attachments can be customized by each user. Customizing default search filter settings is done separately at each level where attachments are viewed: **Client** menu > **ATTACHMENTS**, policy attachments and certificate attachments. The steps to save a personal default view of attachments are the same at each level.

The User's currently displayed **Search** and **Sort** filter criteria may be saved as a personal default view of attachments by clicking the Filter Settings **Save** button. The next time attachments at that level is selected by the User, the items returned will be filtered by default to display attachments that meet the saved search criteria. Exercise caution when saving **Search** and **Sort** filter settings with a date range entered as returned Actions will be restricted to that date range. Use the **Date Variable** icon to enter a variable number of days to set a continuous date range as the search criteria. Enter + or – and the number of days up to three digits in the **Date Variable** pop-up to establish date criteria before (-) or after (+) the current date before clicking **Save**.

| attachments    |                              |                            |                            |                                 |
|----------------|------------------------------|----------------------------|----------------------------|---------------------------------|
| [Add New]      |                              | Showing                    | Page 1 of 1 🕅 1 💌          | [DMS] Filters: [Hide] [Add New] |
| Search Filters |                              |                            |                            | Save Filter Settings Save Reset |
|                | Description:                 | Created From:              | Date Created               | Created By:                     |
|                | DocType: All                 | Policy No.:                | Attachment<br>Name:        | Updated By:                     |
|                | Status: All                  | Issuing<br>Carrier:        | LOB:                       |                                 |
| Sort Orders    |                              |                            |                            |                                 |
|                | Sort Field 1: Date Created - | Sort Order 1: Descending 💌 | Sort Field 2: Date Created | Sort Order 2: Descending        |
|                | Files Per Page: 10 🔻         |                            |                            | Search Restore Clear            |

A user's saved filter settings will not be altered by subsequent searches for specific attachments. The saved settings will remain as saved and will not be altered by those future searches. Clicking the **Restore** button located between **Search** and **Clear** will return the search filter criteria to the saved personal default settings. Use the **Restore** button if you want to view attachments by the saved default settings before leaving the screen.

| attachments   |                            |                            |                            |                                 |
|---------------|----------------------------|----------------------------|----------------------------|---------------------------------|
| [Add New]     |                            | K Showing                  | gPage 1 of 1 🕅 1 💌         | [DMS] Filters: [Hide] [Add New] |
| Search Filter |                            |                            |                            | Save Filter Settings Save Reset |
|               | Description:               | Date Bill Created From:    | Date Created               | Created By:                     |
|               | DocType: All               | Policy No.:                | Attachment<br>Name:        | Updated By:                     |
|               | Status: All                | Issuing<br>Carrier:        | LOB:                       |                                 |
| Sort Orders   |                            |                            |                            |                                 |
|               | Sort Field 1: Date Created | Sort Order 1: Descending 💌 | Sort Field 2: Date Created | Sort Order 2: Descending        |
|               | Files Per Page: 50 💌       |                            |                            | Search Restore Clear            |

When search filters are saved, the **Reset** button is activated. Reset is used to restore the default filter settings to the Nexsure default at that level. Reset removes any previously saved search filter criteria. The next time attachments at that level is selected by the user, the items returned will be filtered by the Nexsure default. Search filters that display an inactive **Reset** button do not have any saved filter settings.

| attachments    |                                                |                                                |                            |                                                    |
|----------------|------------------------------------------------|------------------------------------------------|----------------------------|----------------------------------------------------|
| [Add New ]     |                                                | li                                             | owing Page 1 of 1 🕨 1 💌    | [DMS] Filters: [Hide] [Add New]                    |
| Search Filters |                                                |                                                |                            | Save Filter Settings Save Reset                    |
|                | Description:                                   | Created From:                                  | Date Created               | Created By:                                        |
|                | DocType: All                                   | Policy No.:                                    | Attachment<br>Name:        | Updated By:                                        |
|                | Status: All                                    | Issuing<br>Carrier:                            | LOB:                       |                                                    |
| Sort Orders    |                                                |                                                |                            |                                                    |
|                | Sort Field 1: Date Created                     | Sort Order 1: Descending                       | Sort Field 2: Date Created | Sort Order 2: Descending                           |
|                | Files Per Page: 50 💌                           |                                                |                            | Search Restore Clear                               |
| Sort Orders    | Sort Field 1: Date Created  Files Per Page: 50 | Carrier: <sup>1</sup> Sort Order 1: Descending | Sort Field 2: Date Created | Sort Order 2: Descending 💌<br>Search Restore Clear |

| Filter Settings Buttons | Description                                                                                                    |
|-------------------------|----------------------------------------------------------------------------------------------------|
| Save                    | Clicking Save stores the current search criteria as the user's personal default view of attachments at that level.                  |
| Restore                 | Clicking Restore returns the search results to the saved search criteria after performing a search using different search criteria. |
| Reset                   | Clicking Reset restores the Nexsure Default view of attachments at that level and removes any saved search criteria.                |

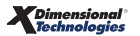

#### Notes

| <br> |
|------|
|      |
|      |
|      |
|      |
|      |
|      |
|      |
|      |
|      |
|      |
|      |
|      |
|      |
|      |
|      |
|      |
|      |
|      |
|      |
|      |
|      |
|      |
|      |
|      |
|      |
|      |
|      |
|      |
|      |
|      |
|      |
|      |
|      |
|      |
|      |
| <br> |
|      |
|      |